## Passo a Passo para Doações Diretamente na Declaração do Imposto sobre a Renda da Pessoa Física

1. Quando do preenchimento da Declaração, o doador deve acessar a aba "Doações Diretamente na Declaração", no menu vertical, à esquerda da tela.

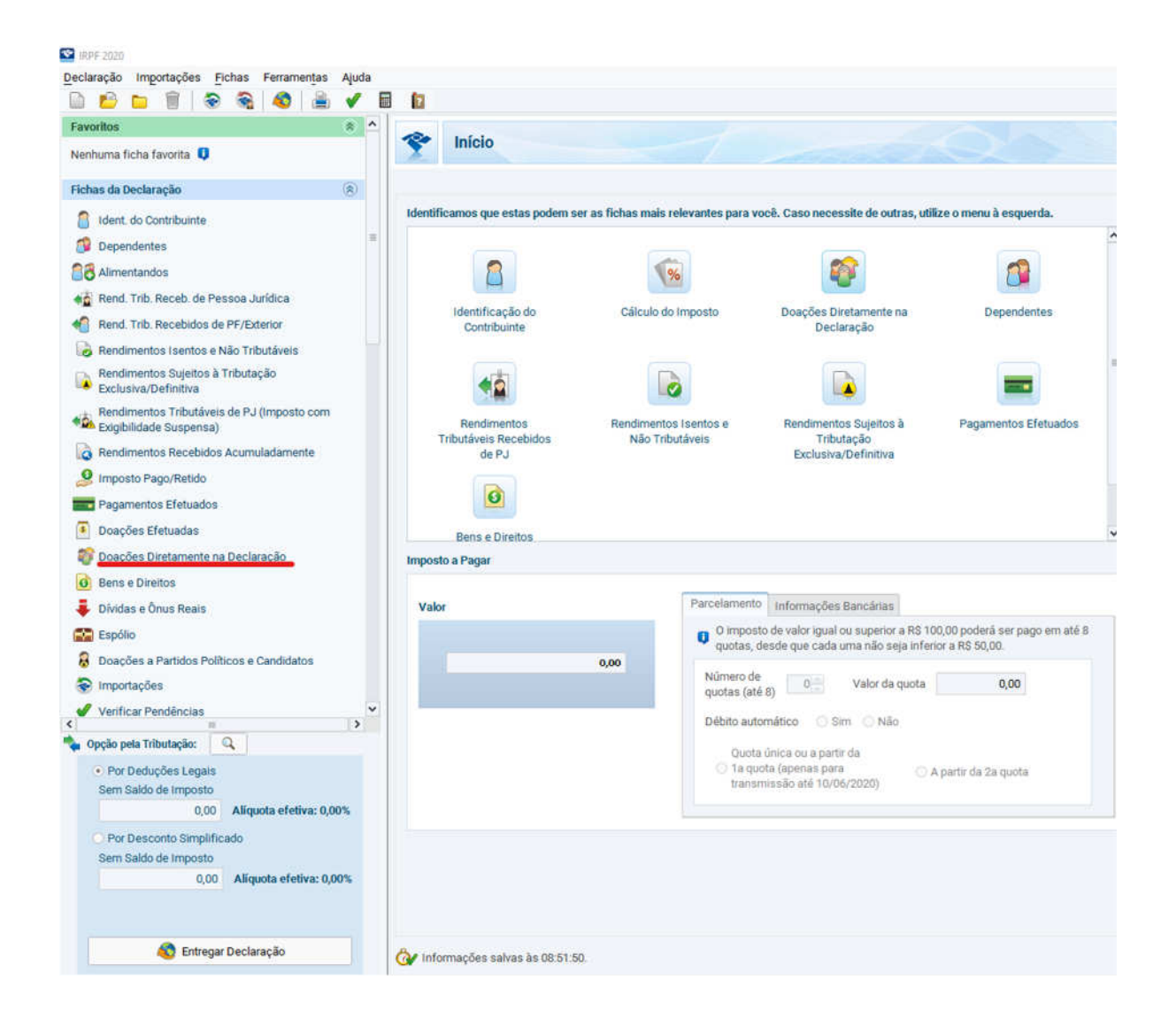

2. Na janela seguinte, o doador deve escolher o fundo da Criança/Adolescente ou do Idoso para o qual deseja doar. Podem ser escolhidos diversos fundos, desde que a soma de todas as doações respeite o limite mostrado pelo sistema, no canto inferior direito do segundo quadro abaixo.

|                                                                                                    | iretamente na De                                                                                                    | claração - Estatuto o                                      | da Criança e do Ado          | lescente (ECA)            |                       |      |      |        |    |
|----------------------------------------------------------------------------------------------------|----------------------------------------------------------------------------------------------------|------------------------------------------------------------|------------------------------|---------------------------|-----------------------|------|------|--------|----|
| Caso tenha efetuac                                                                                   | do doações de incentivo r                                                                                                    | no ano calendário de 2019, pr                              | reencha inicialmente a ficha | Doações Efetuadas e então | retorne a esta ficha. |      |      |        |    |
| ança e Adolescente                                                                                   | Idoso                                                                                                    |                                                            |                              |                           |                       |      |      |        |    |
| ltern 🔺                                                                                              | •                                                                                                    | Tipo de Fundo                                              | 4                            | Fundo                     |                       | CNPJ |      | Valor  |    |
|                                                                                                    |                                                                                                    |                                                            |                              |                           |                       |      |      |        |    |
|                                                                                                    |                                                                                                    |                                                            |                              |                           |                       |      |      |        |    |
|                                                                                                    |                                                                                                    |                                                            |                              |                           |                       |      |      |        |    |
|                                                                                                    |                                                                                                    |                                                            |                              |                           |                       |      |      |        |    |
|                                                                                                    |                                                                                                    |                                                            |                              |                           |                       |      |      |        |    |
|                                                                                                    |                                                                                                    |                                                            |                              |                           |                       |      |      |        |    |
|                                                                                                    |                                                                                                    |                                                            |                              |                           |                       |      |      |        |    |
|                                                                                                    |                                                                                                    |                                                            |                              |                           |                       |      |      |        |    |
|                                                                                                    |                                                                                                    |                                                            |                              |                           |                       |      |      |        |    |
|                                                                                                    |                                                                                                    |                                                            |                              |                           |                       |      |      |        |    |
|                                                                                                    |                                                                                                    |                                                            |                              |                           |                       |      |      |        |    |
|                                                                                                    |                                                                                                    |                                                            |                              |                           |                       |      |      |        |    |
|                                                                                                    |                                                                                                    |                                                            |                              |                           |                       |      |      |        |    |
|                                                                                                    |                                                                                                    |                                                            |                              |                           |                       |      | Novo | Editar | Đ  |
|                                                                                                    |                                                                                                    |                                                            |                              |                           |                       |      | Novo | Editar | Ð  |
| Doações Din                                                                                          | rétamente na Declaração                                                                                                    | *                                                          |                              |                           |                       |      | Novo | Editar | Đ  |
| Doações Dir<br>Doações Di<br>Fundos Nac                                                              | retamente na Declaração<br>iretamente na Dec<br>ional, Distrital, Es                                                                                        | ×<br>Slaração<br>taduais e Municipai                       | s do Idoso                   |                           |                       |      | Йоло | Editar | Ę  |
| Doações Dir<br>Doações Di<br>Fundos Nac                                                              | retamente na Declaração<br>iretamente na Dec<br>cional, Distrital, Es                                                                                       | ×<br>Slaração<br>staduais e Municipai                      | s do Idoso                   |                           |                       |      | Novo | Editar | Ę  |
| Doações Dir<br>Doações Di<br>Fundos Nac<br>da Doação aos Fur                                         | retarmente na Declaração<br>Iretarmente na Dec<br>Ional, Distrital, Es<br>ndos controlados pelos C                                                          | *<br>Jaração<br>staduais e Municipai                       | s do Idoso                   |                           |                       |      | Йою  | Editar | Đ  |
| Doações Dir<br>Doações Di<br>Fundos Nac<br>da Doação aos Fun<br>de Fundo<br>Nacional O Esta          | retamente na Declaração<br>iretamente na Dec<br>cional, Distrital, Es<br>ndos controlados pelos C<br>adual () Municipal                                     | ×<br>staração<br>staduais e Municipai<br>onsethos do idoso | s do Idoso                   |                           |                       |      | Novo | Editar | Ey |
| Doações Dir<br>Doações Di<br>Fundos Nac<br>da Doação aos Fun<br>de Fundo<br>Nacional Esta<br>Piaul V | retamente na Declaração<br>iretamente na Dec<br>clonal, Distrital, Es<br>ndos controlados pelos C<br>ndual () Municipal<br>Municipio<br>() Teresna - 19.596 | ×<br>claração<br>staduais e Municipai<br>onselhos do idoso | s do Idoso                   |                           |                       |      | Novo | Editar | Ey |
| Doações Dir<br>Doações Di<br>Fundos Nac<br>da Doação aos Fun<br>de Fundo<br>Nacional Esta<br>Piaul • | retarmente na Declaração<br>Iretarmente na Dec<br>clonal, Distrital, Es<br>ados controlados pelos C<br>adual Municipio<br>Municipio<br>Teresina - 19.596    | ×<br>Jaração<br>staduais e Municipai<br>ionselhos do Idoso | s do Idoso.                  |                           |                       |      | Йоно | Editar | Ex |

3. Descendo a barra de rolagem do menu que fica à esquerda da tela principal, há a opção para impressão dos DARF, que são gerados pelo próprio sistema, com todas as informações necessárias, como no modelo abaixo.

| Abr      | т<br>Т                                         | M Início | Doações Diretamente na Declaração ×                         |
|----------|------------------------------------------------|----------|-------------------------------------------------------------|
| 🗘 Ret    | lificar                                        | 2        | Doações Diretamente na Declaração                           |
| E Fec    | char                                           |          | Fundos Nacional, Distrital, Estaduais e Municipais do Idoso |
| Exc      | sluir                                          |          |                                                             |
| 🚳 Enti   | regar Declaração                               | Dados da | da Doação aos Fundos controlados pelos Conselhos do Idoso   |
| 🔬 Sah    | var On-line                                    | Tipo de  | de Fundo                                                    |
| Rec      | cuperar On-line                                | O Na     | lacional 📀 Estadual 💿 Municipal                             |
| Imprimir |                                                | UF       | Município                                                   |
| Der      | claração                                       | PI - Pi  | Piauí v Teresina - 19.596.755/0001-29 v                     |
| Ren      | ndimentos Recebidos de PF                      | Valor    | 1,000,00                                                    |
| Rec      | cibo                                           |          | 1.300,00                                                    |
| 💾 Dar    | rf do IRPF                                     |          |                                                             |
| 🚇 Dar    | rf de Multa por Entrega em Atraso              |          |                                                             |
| 🚢 Dar    | rf - Doações Diretamente na Declaração - ECA   |          |                                                             |
| 🍓 Dar    | rf - Doações Diretamente na Declaração - Idoso |          |                                                             |
| Rela     | ação de Declarações                            |          |                                                             |
| 🚔 Con    | municação à Fonte Pagadora de Saída do País    |          |                                                             |
| 🚔 Info   | orme de Rendimentos                            |          |                                                             |
| 🎒 Info   | orme de Plano de Saúde                         |          |                                                             |

|                       | \         |             |                                    | (Date do Handlands              |                                 |
|-----------------------|-----------|-------------|------------------------------------|---------------------------------|---------------------------------|
| 1/05/2022             | Page<br>3 | 8.0986233-7 | 2 Numero do Documento<br>07.01.221 | Data de Vercanento<br>31/05/202 | 31/12/2021                      |
| ar Total do Documento | Valo      |             |                                    | I, antecipe o pagamento         | Caso seja feriado local, a      |
| 1.946,48              |           |             |                                    | a da Pessoa Física 2022         | mposto sobre a Renda d          |
|                       |           |             |                                    | Arrecadação                     | Composição do Documento de Arre |
| 1.946,48              | Juros     | Molta       | 1,946,48                           | ECA                             | 3351 Doações a Fundos ECA       |
| 1.946.48              |           |             | 1.946.48                           |                                 | Totais                          |
|                       |           |             |                                    |                                 |                                 |
|                       |           |             |                                    |                                 |                                 |
|                       |           |             |                                    |                                 |                                 |
|                       |           |             |                                    |                                 |                                 |
|                       | 08/0      |             | Página: 1/1                        |                                 | SENDA (Versão:5.0.9)            |
| 05/2022 00:49:55      |           |             |                                    |                                 | -                               |

O documento gerado deve ser pago na rede bancária, podendo ser utilizado o guichê de caixa do banco/lotérica, o Internet Banking ou o Caixa Eletrônico.

<u>ATENÇÃO</u>: A partir de 2023, os bancos não mais receberão documentos no modelo anterior. Lembrando que os valores pagos por meio de Darf de doação não podem ser devolvidos, compensados ou restituídos. Assim, <u>muito cuidado para não pagar o mesmo documento mais de uma vez</u>!!!